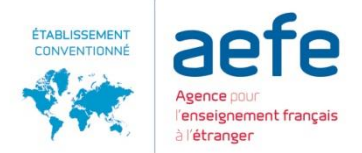

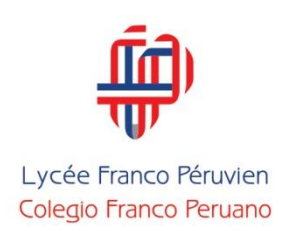

## Proceso de Matrícula

Visitar la página web del colegio: <u>www.lfrancope.edu.pe</u>

Ingresar a INTRANET y escribir el usuario y la contraseña.

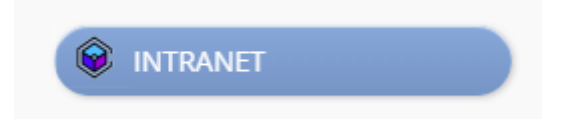

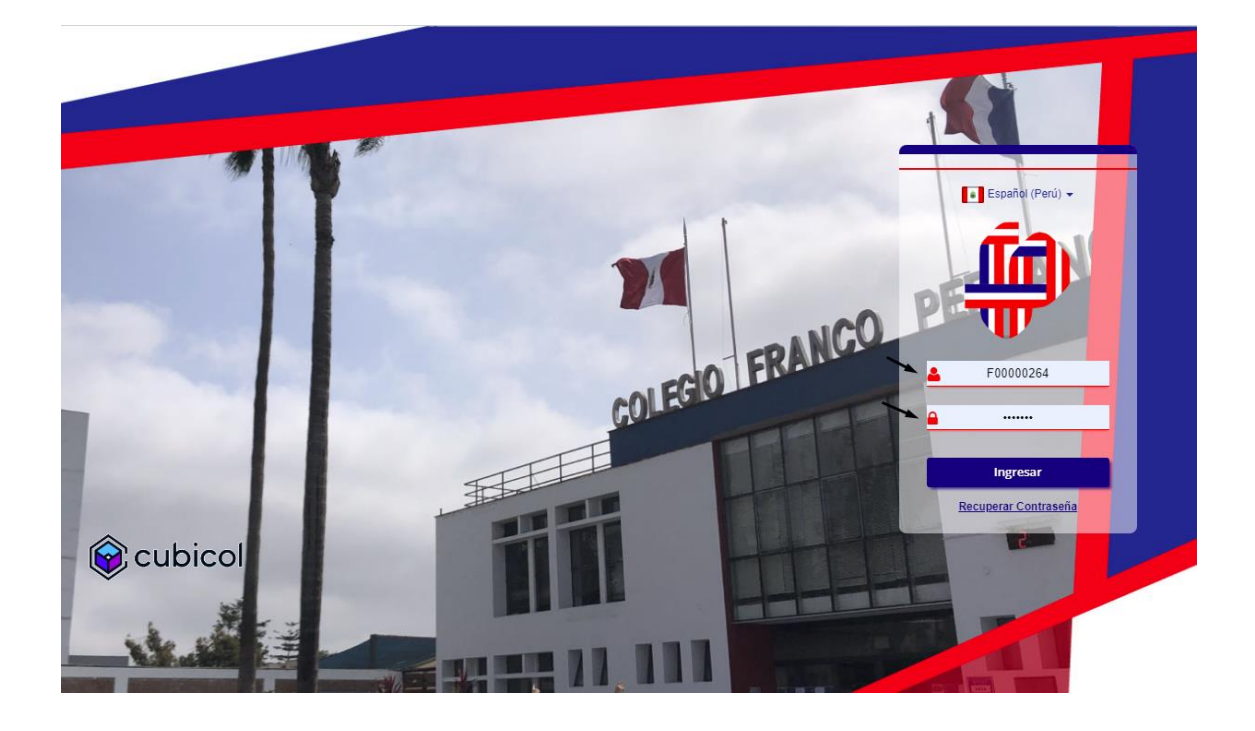

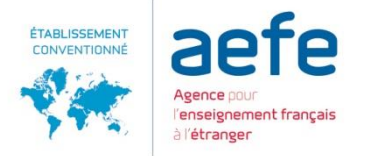

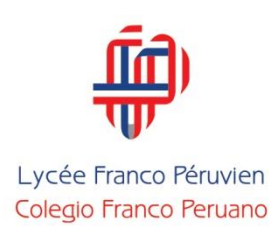

I. Escoger la opción Matricula Web

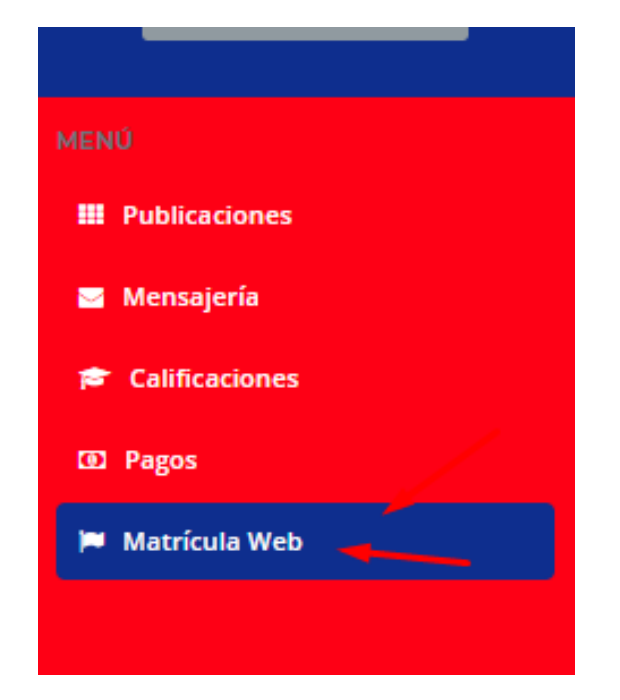

II. Elegir el nombre del alumno a matricular:

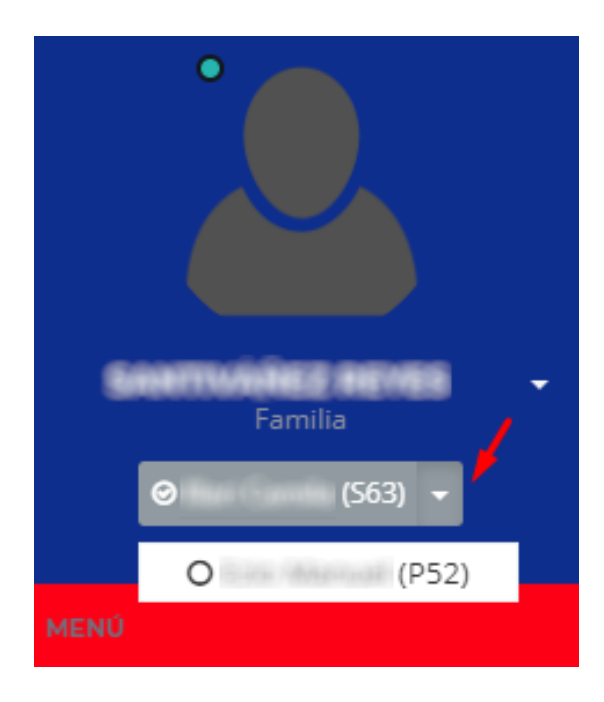

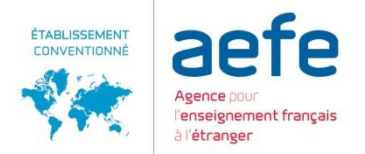

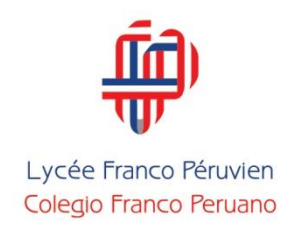

III. Verificar no tener pagos y documentos pendientes.

|              | United Falling             | Datos Alumno         | Confirmación |       |       |  |
|--------------|----------------------------|----------------------|--------------|-------|-------|--|
| IDACIÓN      |                            |                      |              |       |       |  |
| UDAS PENDIEN | NTES                       |                      |              |       |       |  |
| 0            | No tiene Deudas pendientes |                      |              |       |       |  |
|              |                            |                      |              |       |       |  |
|              | 15                         |                      |              |       |       |  |
| 6            | Aún no se realizó el       | pago de la matricula |              |       |       |  |
| Año          | Mes                        |                      | Concepto     | Fecha | Monto |  |
|              | Matrícula                  |                      |              |       |       |  |

IV. Actualizar la información de los datos padres de familia o tutores.

| ATOS FAMILIARES        |              |                    |                                        |   |
|------------------------|--------------|--------------------|----------------------------------------|---|
| ATOS PRINCIPALES       |              |                    |                                        |   |
| Estado Civil de la Fam | -Seleccione- | Teléfono           |                                        |   |
| Telf. Emergencia       |              | Preguntar por      |                                        |   |
| IRECCIÓN               |              |                    |                                        |   |
| Departamento           | -Seleccione- | Provincia          | -Seleccione-                           | ~ |
| Distrito               | -Seleccione- | Dirección          |                                        |   |
| Referencia             |              |                    |                                        |   |
|                        |              |                    |                                        |   |
|                        | (PADRE)      |                    |                                        |   |
| ATOS PRINCIPALES       |              |                    |                                        |   |
| Nacionalidad           | Peruana 🗸    | Estado civil       | Soltero(a)                             | ~ |
| Grado instrucción      | -Seleccione- | Correo Electrónico | a and other onestigated hydrocal costs |   |
| Teléfono fijo          | 8647.825511  | Celular            |                                        |   |
|                        |              |                    |                                        |   |
| JGAR DE NACIMIENTO     |              | Departamento       | -Seleccione-                           | ~ |
| JGAR DE NACIMIENTO     | -Seleccione- |                    |                                        |   |

♀ Jr. Morro Solar 550, Santiago de Surco - Lima 15039 - Perú

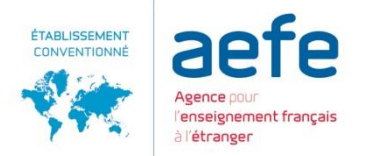

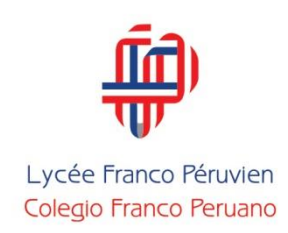

V. Actualizar los datos del estudiante.

| ATOS PRINCIPALES           |                                       |              |   |  |  |
|----------------------------|---------------------------------------|--------------|---|--|--|
| Correo Electrónico<br>Foto | Seleccionar archivo Ningunoivo selec. | Celular      |   |  |  |
|                            |                                       |              |   |  |  |
| ATOS MÉDICOS               | 11                                    |              |   |  |  |
| Tipo de sangre             | -Seleccione-                          | Peso         |   |  |  |
| Talla                      |                                       | Alergias     |   |  |  |
|                            |                                       |              |   |  |  |
| Medicamentos               |                                       | Enfermedades |   |  |  |
| Operaciones recientes      |                                       | Otros        |   |  |  |
|                            |                                       |              | 1 |  |  |

VI. La ficha de matrícula deberá descargarse, revisar que todos los datos hayan sido llenados y firmarse.

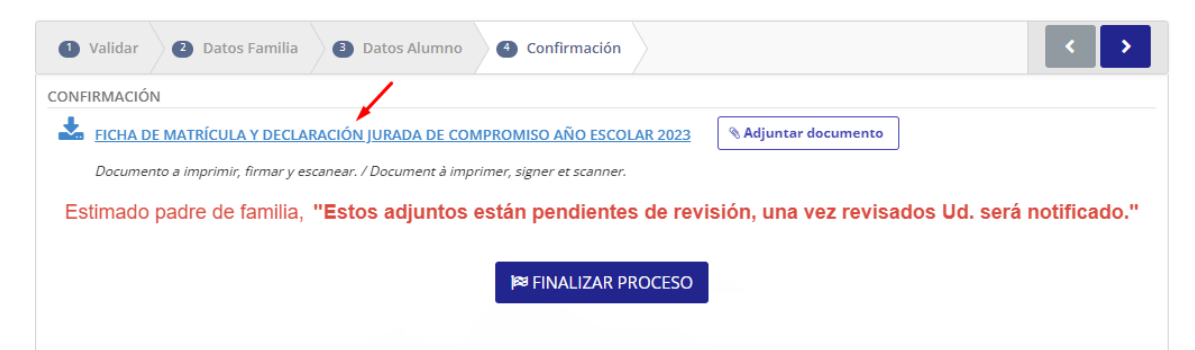

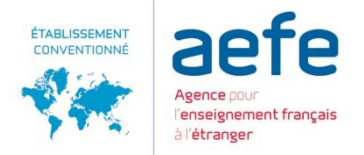

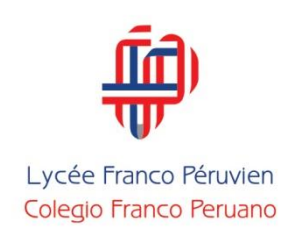

## VII. El documento firmado deber ser escaneado y adjuntado en formato PDF

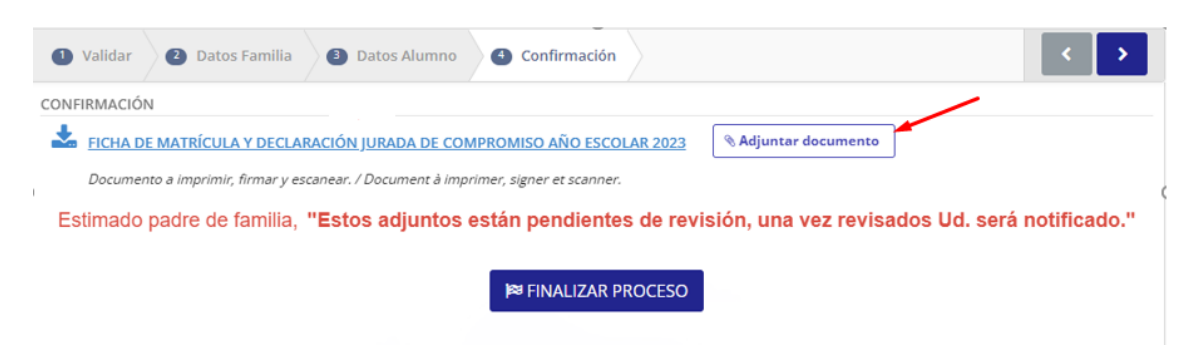

VIII. Una vez que se haya adjuntado el archivo, el botón cambiará de color.Para que el colegio lo reciba deberá presionar "Finalizar proceso".

| 1 Validar 2 Datos Familia 3 Datos Alumno 3 Confirmación                                                                                                    | < >                                            |
|----------------------------------------------------------------------------------------------------|------------------------------------------------|
| CONFIRMACIÓN                                                                                                    |                                                |
| FICHA DE MATRÍCULA Y DECLARACIÓN JURADA DE COMPROMISO AÑO ESCOLAR 2023<br>Documento a imprimir, firmar y escanear. / Document à imprimer, signer et scanner. | N Adjuntar documento 🔿                         |
| Estimado padre de familia, "Estos adjuntos están pendientes de rev                                                                                           | isión, una vez revisados Ud. será notificado." |
|                                                                                                    |                                                |
| ₩ FINALIZAR PROCESO                                                                                                    |                                                |
|                                                                                                    |                                                |

IX. Después de completar todos estos pasos, vida escolar validará las fichas de matrícula que hayan sido enviadas solo por INTRANET, de ser correctos los documentos recibirán un correo automático de confirmación de matrícula.

En caso falte completar información o el documento no se encuentre debidamente firmado recibirán un correo de la vida escolar indicando las correcciones a efectuarse para finalizar el proceso de inscripción.